## Exportar Relación de Alumnos a Hoja de Cálculo:

Para exportar la lista de alumnos a una Hoja de Cálculo, se debe proceder según lo siguiente:

- 1. Abrir la ventana "Cursos Asignados".
- 2. Seleccionar el Curso de cuyos alumnos se desea exportar.
- 3. Seleccionar la pestaña "Alumnos Matriculados" (en la vista de grilla).
- ubicado en la barra de 4. Clic en el botón "Exportar a hoja de cálculo" Ъ. herramientas. 0 1

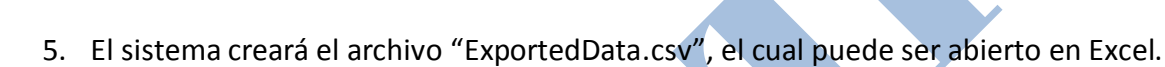

## Organizar la información en Excel:

P

\*

1. Para organizar la información exportada, seleccione la primera columna del Excel, y luego clic en la pestaña "Datos" y "Texto en columnas"

| 4.0                                    |               | INCEPTA               | D DICEN                                                                         |                   | CÓDA U.U.       |                  | DEUTCAR                                     | AUCTA                            | DECARDOLLA         | DOD          | T              | D-C-D    | OVM -       |        |
|----------------------------------------|---------------|-----------------------|---------------------------------------------------------------------------------|-------------------|-----------------|------------------|---------------------------------------------|----------------------------------|--------------------|--------------|----------------|----------|-------------|--------|
| AR                                     | CHIVO INICIO  | INSERTA               | IK DISEN                                                                        | U DE PAGINA       | FURMUL          | AS DATUS         | REVISAR                                     | VISTA                            | DESAKKULLA         | DOK          | Team           | ROSdr    | IU Y.IVI. * | $\sim$ |
|                                        |               | 🛓 😰 Cor               | nexiones                                                                        | AJ ZA             |                 | Borrar           |                                             | 🐺 Relleno ráp                    | oido ∎+t           |              | Agrupar 👻      | +3       | N.          |        |
| Ob                                     |               | Pro                   | piedades                                                                        |                   | Tiles To        | /olver a aplicar | Teste en                                    | Quitar dup                       | licados 🗄          | · • 🙋        | Desagrupar     | • =      | Macol       |        |
| e                                      | xternos * too | alizar<br>Io ▼ 🖟 Edit | ar vínculos                                                                     | A↓ Ordenar        |                 | Avanzadas        | columnas                                    | 💰 Validación                     | de datos 👻 🗠       |              | Subtotal       |          | for Excel   |        |
|                                        |               | Conexion              | ies                                                                             |                   | Ordenar y filti | ar               | $\smile$                                    | Herramientas o                   | le datos           |              | Esquema        | 5        | MySQL       |        |
|                                        | -             |                       | A F                                                                             |                   |                 | 1                |                                             | columnas                         |                    |              | <u> </u>       |          |             |        |
| A1 $\overline{}$ : $\times \sqrt{f_x}$ |               |                       | Organización   "Código"   "Nombres"   "A                                        |                   |                 | "/<br>Divide al  | Divide el contonido de una columna de texte |                                  |                    | nero de      |                |          |             |        |
|                                        |               |                       |                                                                                 | Document          | o" "Categori    | a del Docent     | en varias                                   | columnas.                        | una columna de     | texto        | tiva" "Fe      | cha de   |             |        |
|                                        | Α             | в                     | с                                                                               | D                 | E               | F                |                                             |                                  |                    |              |                | к        |             |        |
| 1                                      | Organizaciór  | -<br>"Código" "       | -<br>Nombres"                                                                   | -<br>"Δnellido Pa | terno" "An      | ellido Matern    | Por ejem                                    | plo, se puede (                  | dividir una colur  | nna          | ocente"        | "Régime  | en de Ded   | ic     |
| 2                                      | FACULTAD DE   | CIENCIAS CO           | ONTABLES                                                                        | "2806" "ANI       |                 | H" I "ANICETO    | que conti<br>"I columna:                    | enga nombres<br>s distintas para | los nombres v      | os           | do"l"A Ti      | empo C   | ompleto"    | P      |
| 3                                      | FACULTAD      | CIENCIAS CO           | ONTABLES                                                                        | "1256" "BER       |                 |                  | apellidos                                   | · · · ·                          |                    |              | ciado" "/      | ∆ Tiemn  | o Comple    | te     |
| 4                                      | FACULTAD DE   | CIENCIAS CO           | ONTABLES                                                                        | "0864" "CES       | AR ANIBAI "     | "AMES"   "EN     | RI Dormito d                                | logir cómo di                    | vidirlər con ol ən | cho fiio     | Tiempo (       | Complet  | o" "GRAI    | 00     |
| 5                                      | FACULTAD D    | CIENCIAS CO           | ONTABLES                                                                        | "0636" "CES       | AR VIDAL" "     | SACIGA"   "PA    | c o dividier                                | ndo a cada cor                   | na, punto u otro   | cho njo      | Dedicació      | on Exclu | siva" "GR   | A      |
| 6                                      | FACULTAD D    | CIENCIAS CO           | CIAS CONTABLES   "2583"   "GUIDO"   "MERMA"   "MOLINA"   carácter. ón Exclusiva |                   |                 |                  |                                             | iva" "GF                         | RADO DE E          | BA           |                |          |             |        |
| 7                                      | FACULTAD DE   | CIENCIAS CO           | ONTABLES                                                                        | "2622" "HEF       | NAN TEOBA       | LDO"   "FERN     |                                             | información                      |                    |              | ado" "A T      | Tiempo   | Completo    | ,"     |
| 8                                      | FACULTAD D    | CIENCIAS CO           | ONTABLES                                                                        | "2974" "HUI       | MBERTO" "T      | ORDOYA" "R       | OMERO"T"U                                   | 7348469"1"0                      | rainario Asoc      | ado" [ "/    | A Tiempo (     | Complet  | o" "GRAE    | 00     |
| 9                                      | FACULTAD D    | CIENCIAS CO           | ONTABLES                                                                        | "0695" "JOS       | E WILLIAM"      | "SANCHEZ"        | 'PINEDO" "(                                 | )7716208" "(                     | Ordinario Aso      | ciado" '     | '<br>Dedicació | n Exclus | iva" "GR/   | AC     |
| 10                                     | FACULTAD D    | CIENCIAS CO           | ONTABLES                                                                        | "2883" "LILI.     | ANA RUTH"       | "HUAMAN"         | 'RONDON" '                                  | "08455519"                       | "Ordinario As      | ,<br>ociado" | A Tiemp        | o Comp   | leto" "GR   | A      |
| 11                                     | FACULTAD D    | CIENCIAS CO           | ONTABLES                                                                        | "0494" "LIN       | O PEDRO" "      | GARCIA" "FLO     | DRES" "0853                                 | 5868" "Ordi                      | nario Asociad      | o" "Dec      | dicación Ex    | clusiva" | "GRADO      | C      |
| 12                                     | FACULTAD D    | CIENCIAS CO           | ONTABLES                                                                        | "1370" "MA        | NUEL ERNES      | TO" "FERNA       | DEZ" CHA                                    | PARRO" "25                       | 661622" "Ord       | inario A     | sociado"   '   | "A Tiem  | po Compl    | e      |
| 13                                     | FACULTAD D    | CIENCIAS CO           | ONTABLES                                                                        | "0956" "MA        | RCO ANTON       | IO"   "REYES"    | "ZELADA" "                                  | 08599205" "                      | Ordinario Aso      | ciado"       | "A Tiempo      | Parcial  | GRADC       | זנ     |
| 14                                     | FACULTAD D    | CIENCIAS CO           | ONTABLES                                                                        | "SIN.CODIG        | 0.25424570"     | "MIGUEL AN       | GEL"   "JULCA                               | " "BABARZY                       | (" "25424570"      | Ordin        | ario Asocia    | ado" "A  | Tiempo F    | Pa     |
| 15                                     | FACULTAD D    | CIENCIAS CO           | ONTABLES                                                                        | "0414" "MO        | DESTO ROLA      | ND" "ALCAN       | TARA" "RAM                                  | VIREZ"   "178                    | 39893"   "Ordir    | nario As     | ociado" "4     | A Tiemp  | o Comple    | tc     |
| 16                                     | FACULTAD D    | CIENCIAS CO           | ONTABLES                                                                        | "1223" "RAU       | JL WALTER"      | "CABALLERO       | ' "MONTAN                                   | EZ"   "256465                    | 15"   "Ordinari    | o Asoci      | ado" "A Ti     | empo C   | ompleto"    | Ľ      |
| 17                                     | FACULTAD D    | CIENCIAS CO           | ONTABLES                                                                        | "0938" "ROI       | NAL"   "PEZO'   | "MELENDEZ        | " "25642974                                 | " "Ordinario                     | Asociado" "        | A Tiemp      | o Parcial"     | GRAD     | O DE BACI   | н      |
| 18                                     | FACULTAD D    | CIENCIAS CO           | ONTABLES                                                                        | "2202"   "ROS     | A VICTORIA      | " "MESIAS"       | RATTO"   "08                                | 3192644" "O                      | rdinario Asoci     | ado" "/      | A Tiempo C     | omplet   | o" "GRAD    | C      |
| 19                                     | FACULTAD D    | CIENCIAS CO           | ONTABLES                                                                        | "1246" "WA        | LTER"   "ZAN    | S" "ARIMAN       | A" "0966350                                 | 1" "Ordinari                     | o Asociado"   '    | 'A Tiem      | po Comple      | to" "GF  | RADO DE D   | 20     |
| 20                                     |               |                       |                                                                                 |                   |                 |                  |                                             |                                  |                    |              |                |          |             |        |

## UNIVERSIDAD NACIONAL DEL CALLAO Oficina de Tecnologías de Información y Comunicaciones - OTIC

2. En el asistente de exportación seleccionar el tipo "Delimitados" y luego clic en "Siguiente"

| Asistente para convertir texto en columnas - paso 1 de 3                                                                                               |  |
|----------------------------------------------------------------------------------------------------|--|
| El asistente estima que sus datos son Ancho fijo.                                                                                                    |  |
| Si esto es correcto, elija Siguiente, o bien elija el tipo de datos que mejor los describa.                                                            |  |
| Tipo de los datos originales                                                                                                    |  |
| Elija el tipo de archivo que describa los datos con mayor precisión:                                                                                   |  |
| Delimitados - Caracteres como comas o tabulaciones separan campos.                                                                                     |  |
| <ul> <li>De <u>ancho fijo</u></li> <li>Los campos estan alineados en columnas con espacios entre uno y<br/>otro.</li> </ul>                            |  |
|                                                                                                    |  |
|                                                                                                    |  |
|                                                                                                    |  |
|                                                                                                    |  |
| Vista previa de los datos seleccionados:                                                                                                    |  |
|                                                                                                    |  |
| 1 Drganización "Código"   "Nombres"   "Apellido Paterno"   "Apellido Ma<br>2 FACULTAD DE CIENCIAS CONTABLES   "2806"   "ANNE ELIZABETH"   "ANICETO     |  |
| 3 FACULTAD DE CIENCIAS CONTABLES   "1256"   "BERTHA MILAGROS"   "VILLAL                                                                                |  |
| 4 FACULTAD DE CIENCIAS CONTABLES   "0864"   "CESAR ANIBAL"   "AMES"   "EN<br>5 FACULTAD DE CIENCIAS CONTABLES   "0636"   "CESAR VIDAL"   "SACIGA"   "P |  |
|                                                                                                    |  |
|                                                                                                    |  |
| Cancelar < Atrás <u>Siguiente &gt;</u> <u>F</u> inalizar                                                                                               |  |
|                                                                                                    |  |

3. En la siguiente ventana del asistente ingresar el Separador " | " (Barra vertical) en la casilla "Otros" y luego clic en "Siguiente"

| Asistente para convertir texto en columnas - paso 2 de 3                                                                                                    |
|----------------------------------------------------------------------------------------------------|
| Separadores         Tabulación         Punto y coma         Coma         Coma         Espacio         Qtro:             Vista previa de los datos                                                                                                    |
| Drganización Código Nombres Apellido Pa<br>FACULTAD DE CIENCIAS CONTABLES 2806 ANNE ELIZABETH ANICETO<br>FACULTAD DE CIENCIAS CONTABLES 1256 BERTHA MILAGROS VILLALOBOS<br>FACULTAD DE CIENCIAS CONTABLES 0664 CESAR ANIBAL AMES<br>FACULTAD DE CIENCIAS CONTABLES 0636 CESAR VIDAL SACIGA +<br>( III )<br>Cancelar ( Atrás Siguiente > Einalizar |

4. Finalmente en la última ventana del asistente indicar que todas las columnas son de formato "Texto" y clic en "Finalizar".